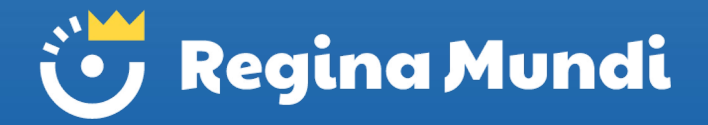

# Guida all'acquisto Divise scolastiche a.s. 2024-2025

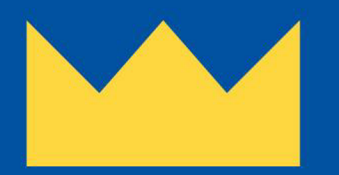

In collaborazione con

teetaly

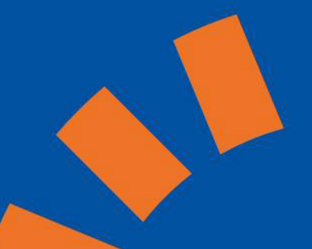

# Dove acquistare le divise

Le divise scolastiche sono ordinabili online sul sito: https://reginamundi.teetaly.app/IT/

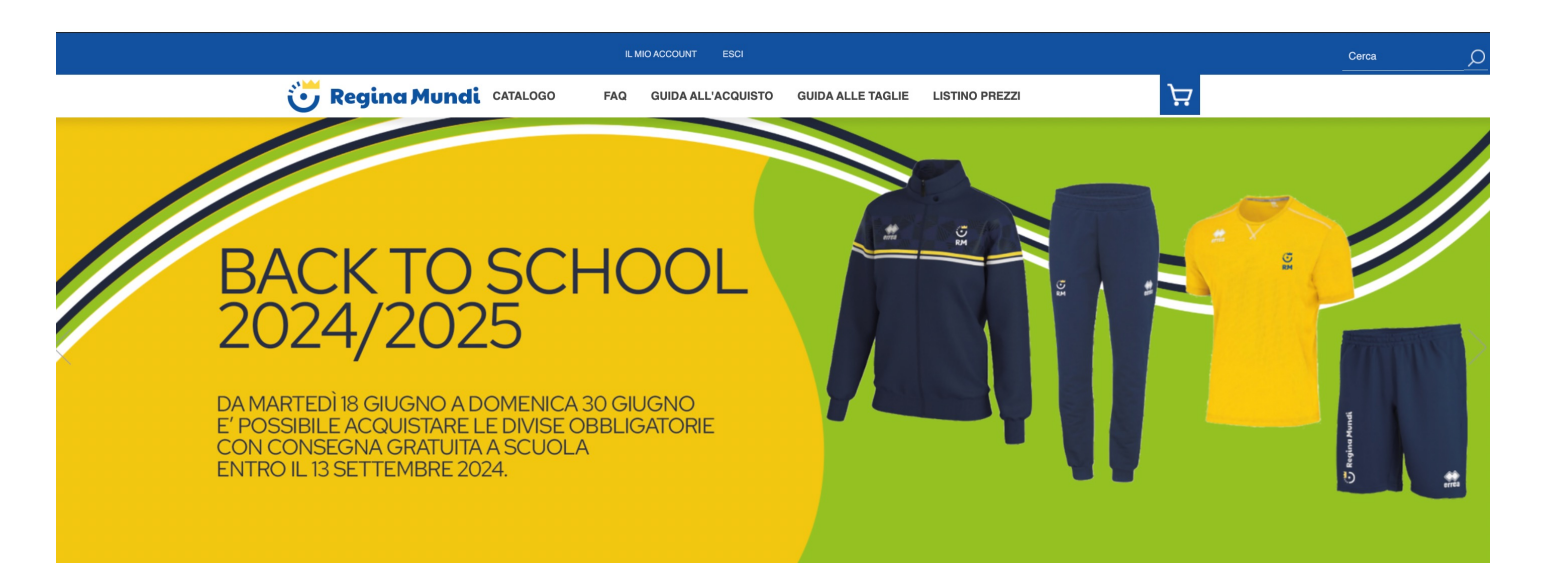

### Importante

### TUTTI GLI ORDINI EFFETTUATI DA: **MARTEDÌ 18 GIUGNO A DOMENICA 30 GIUGNO 2024** VERRANNO CONSEGNATI DIRETTAMENTE A SCUOLA ALL'INIZIO DEL NUOVO ANNO SCOLASTICO (SENZA SPESE DI SPEDIZIONE).

Gli ordini successivi e i riordini fatti in corso d'anno verranno consegnati a domicilio e maggiorati delle spese di spedizione (7,00€).

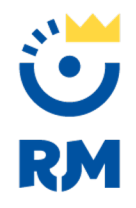

# Scegliere i capi -1-

È possibile selezionare i capi da acquistare dalla homepage in **3 modalità differenti**:

1. Cliccando sul banner in homepage:

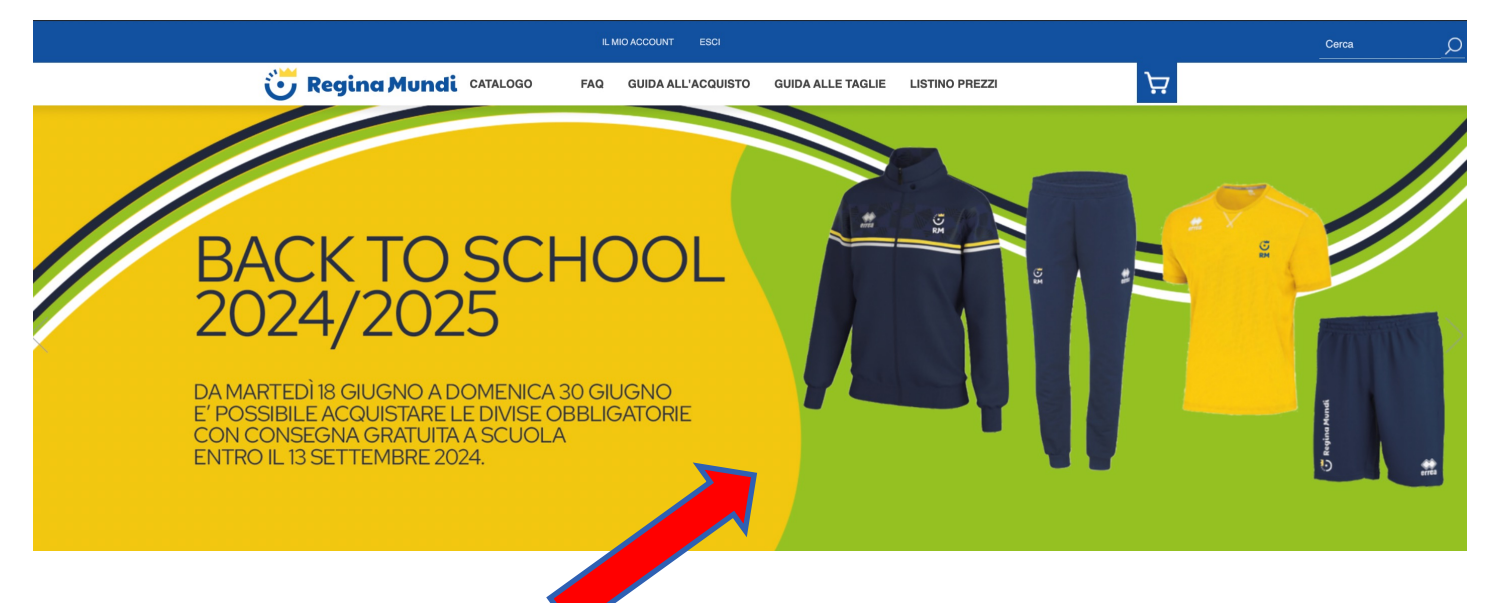

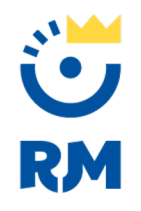

# Scegliere i capi -2-

#### 2. Cliccando su una categoria dell'homepage

(ad esempio: grembiuli, completi, tute etc.)

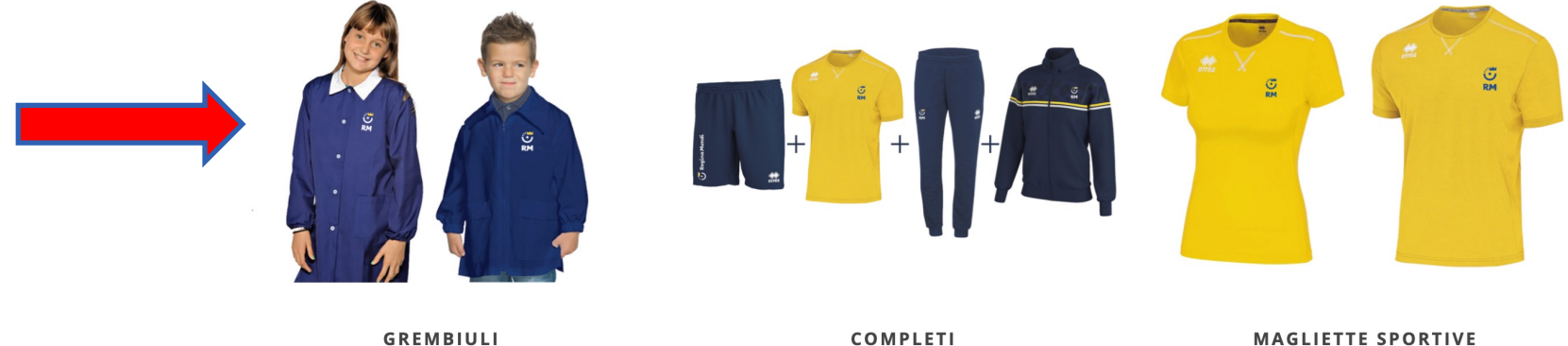

GREMBIULI

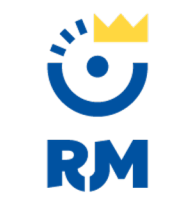

## Scegliere i capi -3-

3. Cliccando dal **menù** in alto la voce **«CATALOGO»** e sulla sezione **«LA DIVISA DI REGINA MUNDI»** 

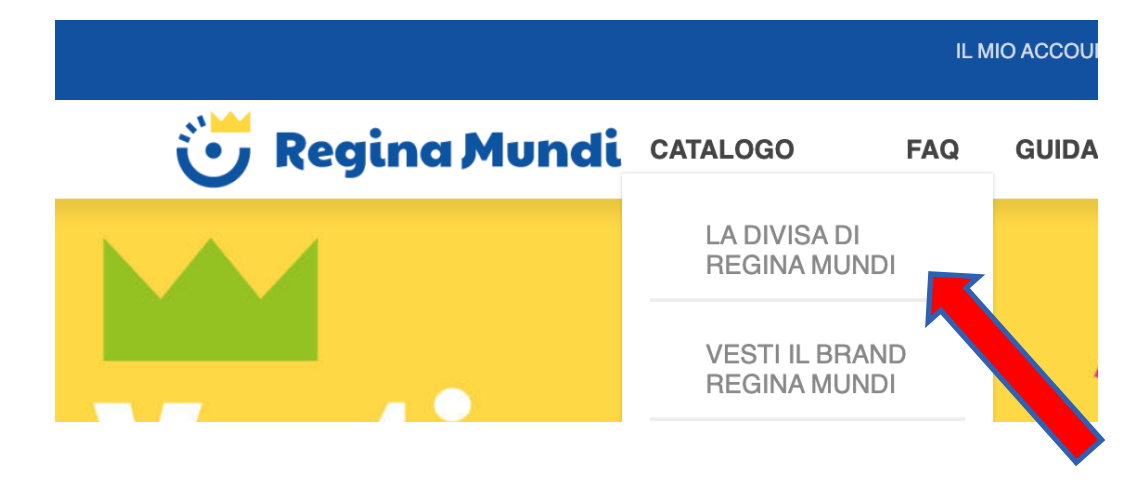

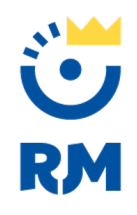

# Ordinare i capi

- Selezionare il capo o il coordinato da acquistare;
- Selezionare taglia e indicare quantità;
- Cliccare sul bottone «ACQUISTA».

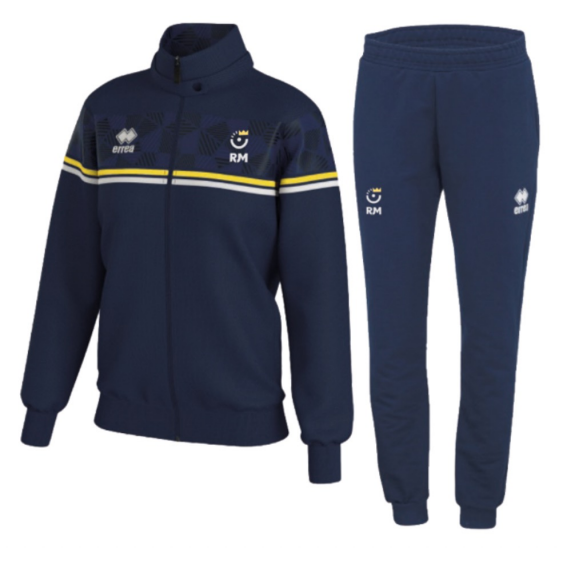

#### Coordinato Giubbino + Pantalone Uomo

Giubbino con cerniera full-zip e pantaloni personalizzati con logo Regina Mundi.

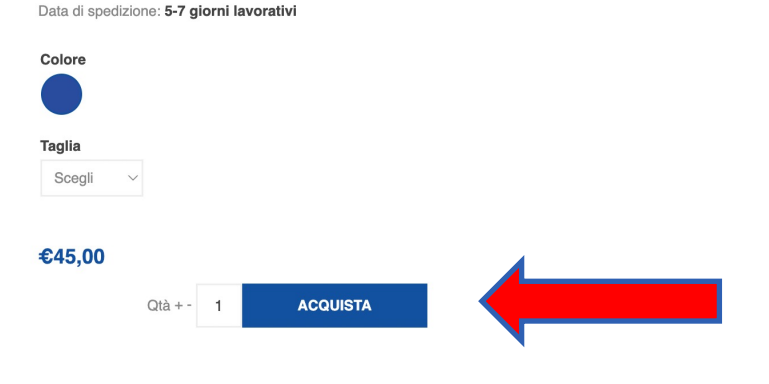

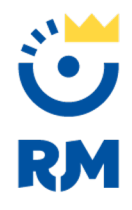

### **ATTENZIONE**

Nome e Cognome Studente \*

Una volta inseriti nel carrello tutti gli articoli desiderati, prima di procedere, compilare i campi relativi a:

- Nome e cognome del **figlio/a\***
- Sede
- Ordine di scuola
- Classe frequentata

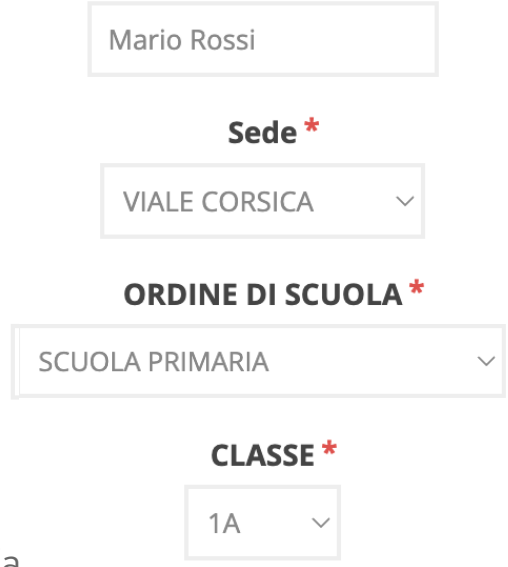

\*è necessario effettuare un ordine per ogni figlio/a

L'inserimento corretto del nome e del plesso sono fondamentali perché serviranno per attribuire correttamente i pacchetti delle divise consegnati a scuola (ordini effettuati entro Domenica 30 Giugno 2024).

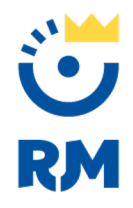

# **Registrazione/Accesso**

Terminata la selezione dei capi, nel carrello cliccare su **«COMPLETA L'ACQUISTO»**.

Verrete automaticamente portati alla **pagina di di registrazione (o accesso in caso siate già clienti)**, dove potrete inserire i vostri dati al fine di poter avere la:

- ricevuta fiscale (se privato)
- fattura (se azienda)

#### **BENVENUTO, ACCEDI!**

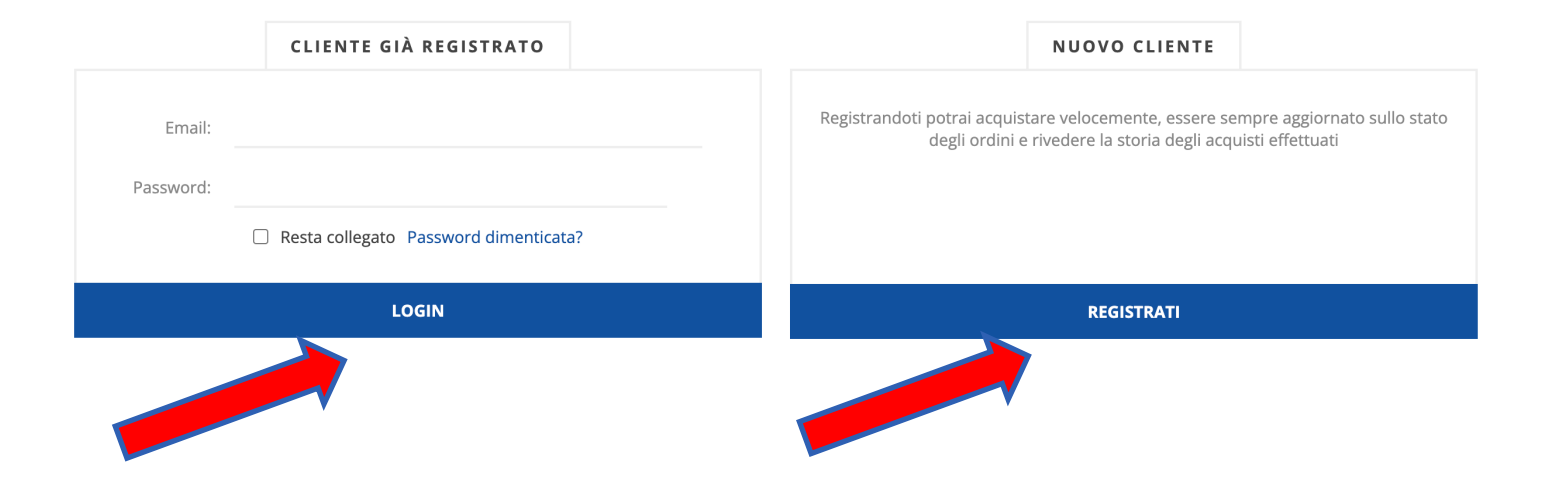

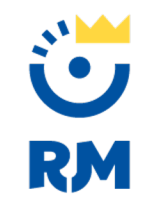

# 1. Riepilogo ordine

Al termine del processo di registrazione (o di accesso), vi verrà ripresentata la sintesi dell'ordine completa del nominativo del figlio/a e checkout dei costi. Una volta controllati, cliccate sul bottone «**COMPLETA L'ACQUISTO**». Ricordatevi di **flaggare i termini di servizio prima di procedere**.

| CARRELLO |                                          |                                                                  |        |          |        |                                                                                      |  |
|----------|------------------------------------------|------------------------------------------------------------------|--------|----------|--------|--------------------------------------------------------------------------------------|--|
| Rimuovi  | Immagine                                 | Prodotto(i)                                                      | Prezzo | Quantità | Totale |                                                                                      |  |
| •        |                                          | COORDINATO GIUBBINO + PANTALONE UOMO<br>Colere: Blu<br>Taglia: S | €45,00 | 1        | €45,00 | RIEPILOGO Subtotale: €45,00 Spedizione: - Tempo di spedizione: 5-7 giorni lavorativi |  |
|          |                                          |                                                                  |        |          |        | Totale: -<br>di cui IVA: €8,11                                                       |  |
|          | Nome e Cognome Studente *<br>Mario Rossi |                                                                  |        |          |        | Sono d'accordo con i termini di servizio e aderisco<br>incondizionatamente (leggi)   |  |
|          |                                          | Sede *<br>VIALE CORSICA ~                                        |        |          |        | COMPLETA L'ACQUISTO                                                                  |  |
|          |                                          | ORDINE DI SCUOLA *                                               |        |          |        |                                                                                      |  |
|          |                                          | SCUOLA PRIMARIA $\sim$                                           |        |          |        |                                                                                      |  |
|          |                                          | CLASSE *                                                         |        |          |        |                                                                                      |  |

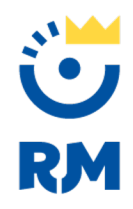

# 2. Conferma Ordine

A questo punto siete pronti a confermare il vostro ordine, selezionando l'opzione «Consegna gratuita in sede»..

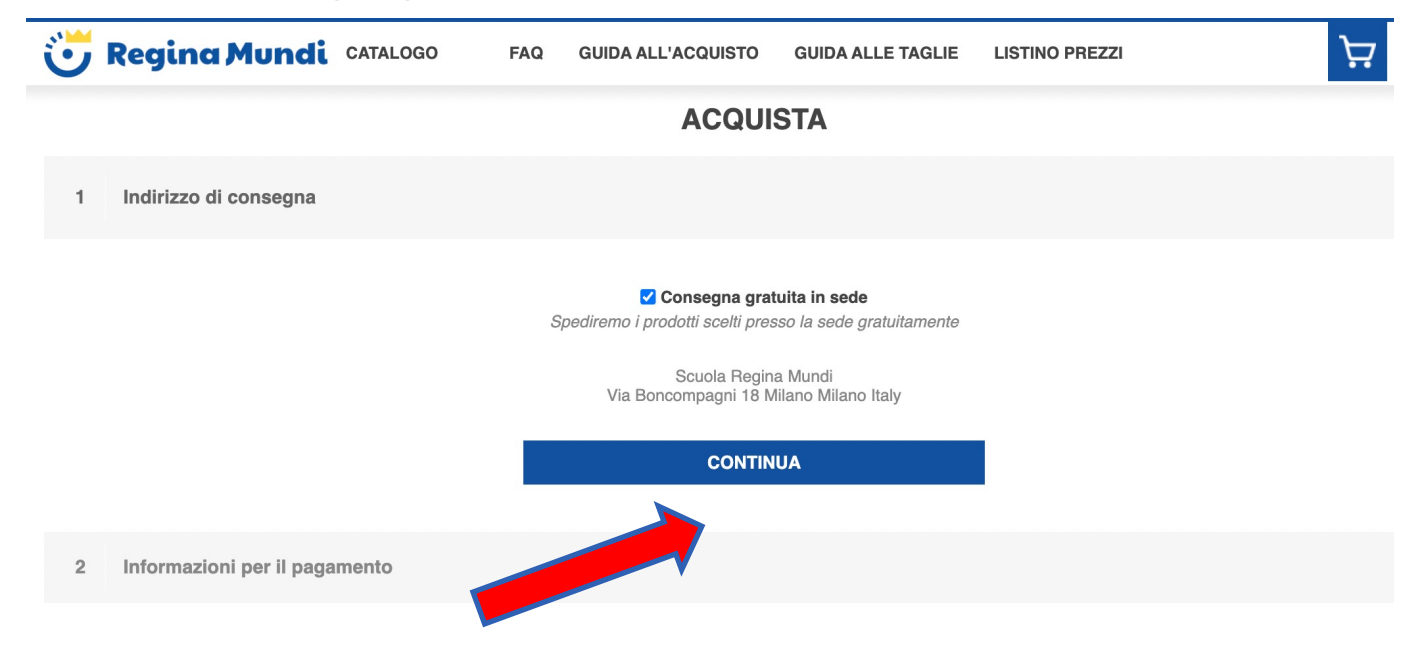

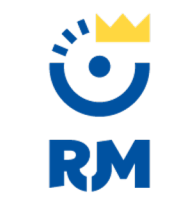

# 3.1 Modalità di pagamento

Potete quindi procedere al **pagamento online con carta di credito o PayPal**:

| 1 Indirizzo di consegna                         |                                                                     |        |          |        |                                                                                                    |                                                       |  |
|-------------------------------------------------|---------------------------------------------------------------------|--------|----------|--------|----------------------------------------------------------------------------------------------------|-------------------------------------------------------|--|
| 2 Informazioni per il pagam                     | ento                                                                |        |          |        |                                                                                                    |                                                       |  |
| Immagine                                        | Prodotto(i)                                                         | Prezzo | Quantità | Totale | RIEPILO                                                                                                    | GO                                                    |  |
|                                                 | COORDINATO GIUBBINO + PANTALONE<br>UOMO<br>Colore: Blu<br>Taglia: S | €45,00 | 1        | €45,00 | Subtotale:<br>Spedizione: (Al<br>punto di ritiro<br>Scuola Regina<br>Mundi)<br>Tempo di<br>spedizione:<br>Totale: | €45,00<br>€0,00<br>5-7 giorni<br>Iavorativi<br>€45,00 |  |
| di cui IVA: €8,11                               |                                                                     |        |          |        |                                                                                                    |                                                       |  |
| Carta di debito o credito Con teorologia PayPal |                                                                     |        |          |        |                                                                                                    |                                                       |  |

ACQUISTA

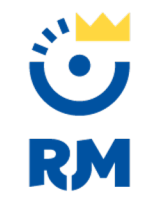

# 3.2 Modalità di pagamento

Il sistema vi reindirizza alla pagina PayPal dove avete 2 possibilità:

- Pagare attraverso il vostro account PayPal;
- Cliccare su «Paga con una carta».

|              | o PayPal, puoi approfittare della Protezione a<br>dei premi. | acquisti e |
|--------------|--------------------------------------------------------------|------------|
| Email o num  | nero di cellulare                                            |            |
| Password     |                                                              |            |
| lai dimentic | ato la password?                                             |            |
|              | Accedi                                                       |            |
|              | oppure                                                       |            |
|              |                                                              |            |

Italiano English

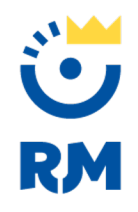

# 3.3 Pagare con carta di credito

Se scegliete di pagare con la Carta di Credito, si aprirà una pagina nella quale specificare il tipo di carta, il numero, etc.

|                 |     | × |
|-----------------|-----|---|
| Numero di carta |     |   |
| Scadenza        | CVV |   |

Carta di debito o credito

Dichiari di conoscere le <u>condizioni</u> del servizio fornito da PayPal al venditore e accetti la <u>Dichiarazione sulla privacy</u>. Non è necessario un conto PayPal.

Autorizzi fino a 68,00 EUR per coprire eventuali addebiti aggiuntivi del commerciante relativi a spese di spedizione, imposte o altro. Paghi solo quello che concordi.

Continua

Con tecnologia PayPal

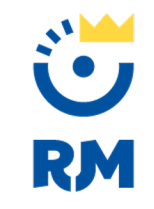

# **Ordine effettuato**

Una volta conclusa l'operazione del pagamento online, sulla pagina del sito comparirà la voce «Ordine completato con successo», e riceverete via email conferma ordine con riepilogo dei capi acquistati.

Per richieste di assistenza potete contattare il team di Teetaly via email a support@teetaly.com, oppure telefonicamente al numero fisso +39 0761527347.

# Grazie per l'attenzione!

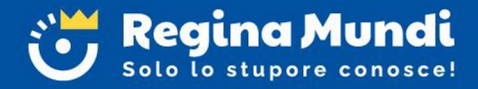

teetaly